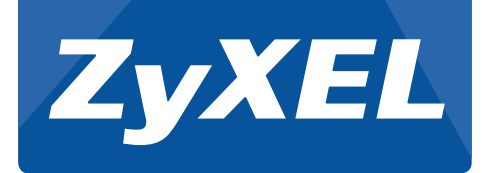

## NSA325 v2 Media Server

# **Quick Start Guide**

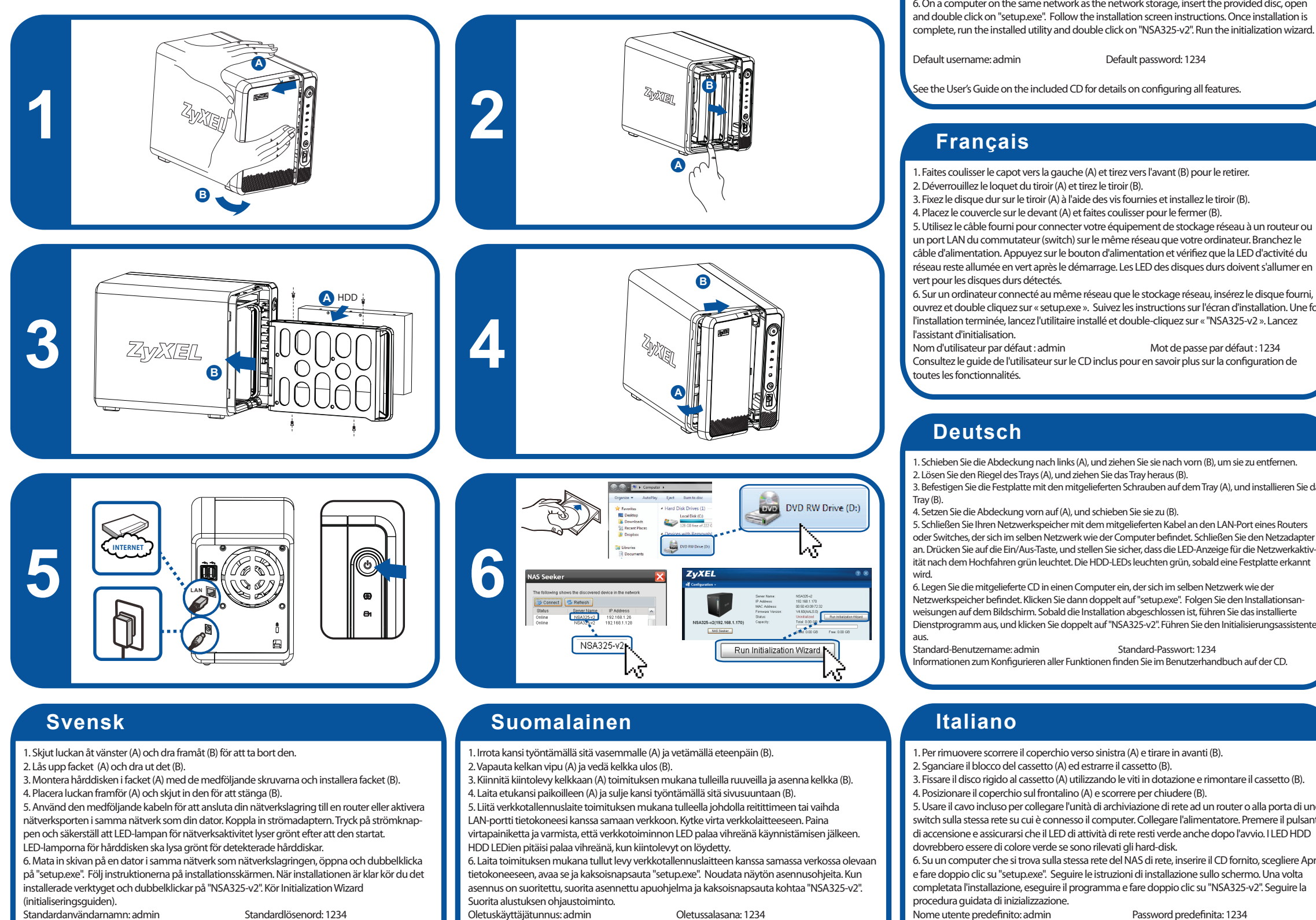

Se bruksanvisningen på den medföljande CD-skivan för information om konfigurering av alla funktioner.

Oletussalasana: 1234

Katso toimituksen mukana tulleen CD:n käyttöoppaasta kaikkien toimintojen konfigurointiin liittyvät tiedot.

#### 1. Slide cover left (A) and pull forward (B) to remove.

2. Release tray latch (A) and pull out tray (B).

- 3. Attach hard drive to tray (A) using provided screws and install tray (B).
- 4. Place cover on front (A) and slide to close (B).

English

5. Use the included cable to connect your network storage to a router or switch LAN port on the same network as your computer. Plug in the power adapter. Press the power button and ensure that the network activity LED stays green after start up. The HDD LEDs should light green for detected hard drives

6. On a computer on the same network as the network storage, insert the provided disc, open complete, run the installed utility and double click on "NSA325-v2". Run the initialization wizard.

ouvrez et double cliquez sur « setup.exe ». Suivez les instructions sur l'écran d'installation. Une fois

3. Befestigen Sie die Festplatte mit den mitgelieferten Schrauben auf dem Tray (A), und installieren Sie das

oder Switches, der sich im selben Netzwerk wie der Computer befindet. Schließen Sie den Netzadapter an. Drücken Sie auf die Ein/Aus-Taste, und stellen Sie sicher, dass die LED-Anzeige für die Netzwerkaktivität nach dem Hochfahren grün leuchtet. Die HDD-LEDs leuchten grün, sobald eine Festplatte erkannt

Dienstprogramm aus, und klicken Sie doppelt auf "NSA325-v2". Führen Sie den Initialisierungsassistenter

5. Usare il cavo incluso per collegare l'unità di archiviazione di rete ad un router o alla porta di uno switch sulla stessa rete su cui è connesso il computer. Collegare l'alimentatore. Premere il pulsante

6. Su un computer che si trova sulla stessa rete del NAS di rete, inserire il CD fornito, scegliere Apri

Password predefinita: 1234

Vedere la Guida per l'utente sul CD incluso per i dettagli sulla configurazione di tutte le funzioni.

EU Importer: ZyXEL Communications A/S | Generatorvej 8D, 2730 Herlev | http://www.zyxel.dk 1/2 US Importer: ZyXEL Communications, Inc | 1130 North Miller Street Anaheim, CA 92806-2001 | http://www.us.zyxel.com 65-020-032504B

#### Español

1. Deslice la tapa a la izquierda (A) y tire hacia adelante (B) para quitarla.

2. Libere el pestillo (A) y tire de la bandeja para sacarla (B).

3. Coloque el disco duro en la bandeja (A) con los tornillos suministrados e instale la bandeja (B). 4. Coloque la tapa en la parte frontal (A) y deslícela para cerrarla (B).

5. Utilice el cable incluido para conectar su almacenamiento en red al puerto de un router o conmutador LAN en la misma red de su ordenador. Conecte el adaptador de corriente. Presione el botón de encendido y asegúrese de que el LED de actividad de la red esté fiio en verde tras el inicio. Los LEDs del HDD deberían encenderse en verde para los discos duros detectados.

6. En un ordenador de la misma red que la de almacenamiento, inserte el disco incluido, ábralo y haga doble clic en "setup.exe". Siga las instrucciones de instalación en pantalla. Una vez completada la instalación, ejecute la utilidad instalada y haga doble clic en "NSA325-v2". Ejecute

el asistente de inicialización (Initialization Wizard) Nombre de usuario predeterminado: admin Contraseña predeterminada: 1234

Consulte la Guía del usuario en el CD incluido para más detalles sobre la configuración de todas las características.

### **Nederlands**

1. Schuif de voorkant naar links (A) en trek (B) naar voren om te verwijderen.

2. Ontgrendel de lade (A) en trek deze uit de behuizing (B).

3. Bevestig de harde schijf (A) met behulp van de geleverde schroeven en schuif de lade terug (B) 4. Plaats de voorkant (A) en schuif opzij om te sluiten (B).

5. Gebruik de geleverde kabel voor het aansluiten van uw netwerkopslag op een router of switch LAN poort in hetzelfde netwerk als uw computer. Sluit de voeding aan. Druk op de aan/uit-knop en controleer of het netwerkactiviteit LED na het opstarten groen blijft. De HDD LED's blijven groen bij gedetecteerde harde schijven.

6. Op een computer binnen hetzelfde netwerk als de netwerkopslag, plaatst u de meegeleverde CD, open en dubbelklik op "setup.exe". Volg de instructies op het installatiescherm. Na voltooiing van de installatie, voert u het geïnstalleerde hulpprogramma uit en dubbelklikt u op "NSA325-v2". Voer de initialisatie wizzard uit

Standaard gebruikersnaam: admin

Standaard wachtwoord: 1234

Zie de Gebruikershandleiding op de bijgeleverde CD voor details over configuratie van de erschillende functies.

#### Dansk

1. Skyd dækslet til venstre (A) og træk fremad (B) for at tage det af.

2. Udløs låsen til bakken (A) og træk bakken ud (B).

- 3. Monter harddisken i bakken (A) ved brug af de medfølgende skruer, sæt bakken på plads (B). 4. Placer dækslet på forsiden (A) og skyd det på plads (B).
- 5. Brug det medfølgende kabel til at tilslutte dit netværkslager til en router eller en switchs LAN-port på det samme netværk som din computer. Tilslut strømadapteren. Tryk på strømknappen og kontroller, at indikatoren for netværksaktivitet forbliver grøn efter opstart.

HDD-indikatorerne skal lyse grønt ved detektering af harddiske.

6. I en computer tilsluttet samme netværk som netværkslageret, indsæt den medfølgende diskette, åbn og dobbeltklik på "setup.exe". Følg instruktionerne på installationsskærmbilledet. Når installationen er afsluttet, kør det installerede hjælpeprogram og dobbeltklik på "NSA325-v2". Kør initialiseringsguiden.

Standard brugernavn: admin Standard adgangskode: 1234

Se brugervejledningen på den medfølgende CD for detaljer om konfiguration af funktionerne.

## Norsk

. Skyv dekselet til venstre (A) og trekk det forover (B) for å fjerne det.

2. Løsne skufflåsen (A) og trekk ut skuffen (B).

3. Fest harddisken til skuffen (A) ved hjelp av de medfølgende skruene, og installer skuffen (B). 4. Plasser dekselet foran (A) og skyv for å lukke (B).

5. Bruk den medfølgende kabelen for å koble nettverkslageret til en ruter- eller svitsjport i samme nettverk som datamaskinen. Plugg inn strømadapteren. Trykk på strømknappen og kontroller at nettverkslampen lyser grønt etter oppstart. Harddisklampene skal lyse grønt for harddiskene som oppdages."

6. Sett inn den medfølgende CD-en i en datamaskin i samme nettverk som nettverkslageret, åpne disken og dobbeltklikk på "setup.exe". Følg instruksjonene på skjermen. Så snart

installeringen er fullført, kjører du det installerte verktøyet og dobbeltklikker på "NSA325-v2". Kjør initialiseringsveiviseren.

Standard brukernavn: admin

Standard passord: 1234

I brukerhåndboken på den medfølgende CD-en finner du detaljer om konfigurering av alle funksjoner og elementer

## 繁體中文

將外蓋向左 (A) 滑動並朝向 (B) 的方向拉出。

按下方卡榫 (A) 並取下硬碟托盤 (B)。

3. 使用隨附的螺絲將硬碟裝入硬碟托盤 (A),然後安裝硬碟插槽 (B)。

4. 將外蓋裝入正面 (A) 並滑動以將其關閉 (B)。

5. 使用隨附的網路線連接網路儲存設備至位於與您電腦相同網路上的路由器 或交換器的 LAN 埠。 插入電源供應器。 按下電源按鈕並確認網路 LED 指示 燈在啓動之後持續亮起綠色。 硬碟機 LED 指示燈應亮起綠色以表示已偵測到 硬碟機

6. 在與網路儲存設備位於相同網路的電腦上,插入隨附的光碟,開啓光碟並 按一下「setup.exe」。 依照安裝畫面上的指示操作。 安裝完成之後,執行 己安裝的公用程式並按兩下「NSA325-v2」。 執行安裝精靈。 使用者名稱:admin 預設密碼:1234

有關設定所有功能的詳細資訊,請參閱隨附光碟中的《使用手冊》。

#### Czech

1. Posuňte kryt doleva (A) a vytažením dopředu (B) odstraňte.

2. Uvolněte západku přihrádky (A) a vytáhněte z přihrádky ven (B)

3. Pevný disk připevněte do přihrádky (A) pomocí dodaných šroubů a přihrádku zasuňte (B). 4. Umístěte kryt na přední stranu (A) a posunutím jej zavřete (B).

5. Přiloženým kabelem propojte síťové úložiště s portem LAN směrovače nebo přepínače ve stejné síti jako váš počítač. Připojte síťový adaptér. Stiskněte tlačítko napájení a ujistěte se, že po uvedení do provozu zůstane zeleně svítit LED dioda indikace činnosti sítě. LED diody

detekovaných pevných disků by měly svítit zeleně.

6. Do počítače, který je zapojen do stejné sítě jako síťové úložiště, vložte dodaný disk, otevřete a dvakrát klikněte na soubor "Setup.exe". Postupujte podle pokynů na obrazovce. Po dokončení instalace spusťte nainstalovaný nástroj a dvakrát klikněte na "NSA325-v2". Spusťte průvodce inicializací.

Výchozí uživatelské jméno: admin

Podrobnosti týkající se konfigurace všech funkcí naleznete v Uživatelské příručce na přiloženém disku CD.

Výchozí heslo: 1234

#### Hungarian

I. Csúsztassa a fedelet balra (A), majd az eltávolításhoz húzza előre (B).

Oldja ki a fiók reteszét (A), és húzza ki a fiókot (B).

3. Rögzítse a merevlemezt a fiókban (A) a mellékelt csavarokkal, és szerelje be a fiókot (B). 4. Helyezze a fedelet az elejére (A) és csúsztassa a bezáráshoz (B).

5. Használja a mellékelt kábelt, hogy csatlakoztassa a hálózati tárolóeszközt a számítógépével egy

hálózaton lévő router (útválasztó) vagy switch LAN portjához történő csatlakoztatásához. Csatlakoztassa az elektromos hálózati adaptert. Nyomja meg a főkapcsolót és ügyeljen rá, hogy a hálózati aktivitás LED zöld legyen az elindítást követően. A HDD LED-nek zölden kell világítania a

felismert merevlemezeken 6. A hálózati tárolóeszközzel egy hálózaton lévő számítógépen helyezze be a lemezt, nyissa meg

és kattintson a "setup.exe" fájlra. Kövesse a telepítési képernyőn megjelenő utasításokat. Ha kész a telepítés, futtassa a telepített segédprogramot, és kattintson duplán az "NSA325-v2" elemre. Futtassa az inicializáló varázslót.

Gvári ielszó: 1234

Gvári felhasználónév: admin

A funkciók beállításának részleteiért lásd a mellékelt CD-n lévő Kezelési útmutatót.

## Romanian

I. Glisați capacul spre stânga (A) și trageți spre înainte (B) pentru a-l scoate.

2. Deblocați dispozitivul de închidere a tăvii (A) și trageți tava (B).

3. Ataşaţi hard-discul pe tavă (A) folosind şuruburile furnizate şi instalaţi tava (B).

4. Puneți capacul pe partea frontală (A) și glisați-l pentru a-l închide (B).

5. Folosiți cablul inclus pentru a conecta dispozitivul dumneavoastră de stocare în rețea la portul I AN al unui router sau switch de retea din aceeasi retea cu computerul dumneavoastră

Introduceti adaptorul de alimentare. Apăsati butonul de alimentare și asigurati-vă că LED-ul care indică activitatea rețelei se rămâne verde după pornire. LED-urile HDD-urilor ar trebui să lumineze în culoarea verde pentru hard-discurile detectare.

6. Introduceți discul furnizat într-un computer din aceeași rețea cu dispozitivul de stocare în rețea, deschideți-l și faceți dublu clic pe "setup.exe". Urmați instrucțiunile de instalare de pe ecran. Odată finalizată instalarea, rulați programul utilitar instalat și faceți dublu clic pe "NSA325-v2". Rulați asistentul pentru initializare.

Parolă implicită: 1234

Nume utilizator implicit: admin

Consultati Ghidul utilizatorului de pe CD-ul furnizat pentru detalii privind configurarea tuturor caracteristicilor.

#### ภาษาไทย

เลื่อนฝาปิดไปทางซ้าย (A) และดึงมาด้านหน้า (B) เพื่อฉอดออก

ปลดสลักที่ถาด (A) และดึงถาดออก (B)

- การติดฮาร์ดไดรฟ์กับถาด (A) ใช้สกรูที่มีให้และติดตั้งถาด (B)
- วางฝาปิดที่ด้านหน้า (A) และเลื่อนเพื่อปิด (B)

ร. ใช้สายเคเบิลที่มีให้เพื่อเชื่อมต่อพื้นที่จัดเก็บบนเครือข่ายของคุณเข้ากับเราเตอร์หรือสวิตช์พอร์ด LAN

บนเครือข่ายเดียวกันกับคอมพิวเตอร์ของคุณ เสียบปลั้กอะแดปเตอร์สายไฟ กดปุ่มเปิดปิดและดูให้แน่ใจว่าไฟ LED

หดงกิจกรรมเครือข่ายยังคงเป็นสีเขียวหลังจากเปิดขึ้น ไฟ LED ของ HDD ควรสว่างเป็นสีเขียวสำหรับฮาร์ค ไดรฟ์ที่ครวจพบ

6. บนคอมพิวเตอร์ที่อยู่บนเครือข่ายเดียวกันกับพื้นที่จัดเกีบบนเครือข่าย ให้ใส่แผ่นดิสกที่ให้ไว้เปิด และดับเบิลคลิกที่ "setup.exe"

ทำตามคำแนะนำการติดตั้งที่หน้าจอ เมื่อการติดตั้งแล้วเสร็จ เรียกทำงานโปรแกรมที่ติดตั้งไว้และดับเบิลคลิกที่ "NSA325-v2"

รียกทำงานตัวช่วยการติดตั้ง ชื่อผู้ใช้เริ่มต<sup>ุ</sup>้น: admin

รหัสผ่านเริ่มต<sup>ุ</sup>้น: 1234

มือผู้ใช**้บนซีดีที่มีให**้สำหรับรายละเอียดในการกำหนดค่ากุณสมบัติทั้งหมด

## Bulgarian

- I . Плъзнете капака наляво (А) и издърпайте напред (В), за да го свалите
- Освободете заключващия механизъм на тавата (А) и я извадете (В).
- 3. Монтирайте твърдия диск към тавата (А) с помощта на винтовете от комплекта и поставете тавата (В). 4. Поставете капака отпред (А) и плъзнете, за да го затворите (В).

5. Използвайте кабела от комплекта, за да свържете вашето мрежово устройство за съхранение към рутер или към порт на LAN суич от същата мрежа. в която е и вашият компютър. Включете захранващи адаптер в мрежата. Натиснете бутона за захранване и се уверете, че светодиодът за активност на мрежата продължава да свети в зелено след стартирането. Светодиодите на твърдите дискове следва да светнат зелено при регистриране на твърдите дискове.

6. На компютър, който е част от същата мрежа, в която е включено и мрежовото устройство за съхранение, поставете включения в комплекта диск, отворете и щракнете върху "setup.exe".. Следвайте указанията от екрана на инсталацията. След завършване на инсталацията стартирайте инсталираната помощна програма и щракнете два пъти върху "NSA325-v2". Стартирайте съветника за инициализация. Парола по подразбиране: 1234 Потребителско име по подразбиране: admin

Виж Ръководството за потребителя в CD от комплекта за подробности относно конфигурирането на ВСИЧКИ ВЪЗМОЖНОСТИ.

#### Slovenian

1. Potisnite pokrov (A) levo in ga povlecite naprej (B), da ga odstranite.

2. Sprostite zaklep pladnja (A) in izvlecite pladenj (B).

3. Pritrdite trdi diska na pladenj (A) s pomočjo priloženih vijakov in montirajte pladenj (B).

Postavite pokrov na ospredie (A) in ga potisnite, da ga zaprete (B).

5. S pomočio priloženega kabla povežite omrežni pomnilnik z usmerievalnikom ali stikalom preko LAN vrat v istem omrežiu kot je vaš računalnik. Vstavite napajalni adapter v vtičnico. Pritisnite gumb za vklop/izklop in preverite, ali LED omrežne aktivnosti sveti zeleno po zagonu. LED lučke HDD-jev morajo svetiti zeleno za zaznane trde diske.

6. V računalnik v istem omrežju kot omrežni pomnilnik vstavite priloženo zgoščenko, odprite in dvakrat kliknite "setup.exe". Sledite navodilom za namestitev na zaslonu. Ko se namestitev konča, zaženite nameščeni pripomoček in dvakrat kliknite "NSA325-v2". Zaženite čarovnika za namestitev.

Privzeto aeslo: 1234

Privzeto uporabniško ime: admin

Podrobnosti o nastavitvah vseh značilnosti poiščite v uporabniškem priročniku na priloženem CD-ju.

## Polish

- I. Przesuń pokrywę w lewo (A) i pociągnij (B), aby ją zdjąć.
- 2. Zwolnij zatrzask kieszeni (A) i ją wyciągnij (B).

3. Przykręć dysk twardy do kieszeni (A) przy użyciu dołączonych śrub, a następnie zamontuj kieszeń (B).

4. Umieść pokrywę z przodu (A) i przesuń, aby ją zamknąć (B).

5. Użyj dołączonego kabla, aby podłączyć dysk sieciowy do routera lub portu LAN przełącznika w sieci, do której podłaczony jest komputer. Podłacz zasilacz do gniazdka. Naciśnij przycisk zasilania i sprawdź, czy wskaźnik LED sieci po uruchomieniu świeci zielonym światłem ciągłym. Wskaźniki LED wszystkich wykrytych dysków twardych powinny świecić zielonym światłem. 6. Włóż dołączoną płytę CD do komputera podłączonego do tej samej sieci, co dysk sieciowy, otwórz jej folder główny i kliknij dwukrotnie plik "setup.exe". Postępuj zgodnie z instrukcją instalacji widoczną na ekranie. Po zakończeniu instalacji uruchom zainstalowany program

użytkowy i kliknij dwukrotnie "NSA325-v2". Uruchom kreatora inicjalizacji. Domyślne hasło: 1234 Domyślna nazwa użytkownika: admin Szczegółowe informacje o konfiguracji wszystkich funkcji znajdują się w Instrukcji obsługi na łołączonej płycie CD.

## Slovak

I. Posuňte kryt doľava (A) a vyberte ho potiahnutím dopredu (B).

- 2. Uvoľnite západku zásuvky (A) a vytiahnite zásuvku (B)
- 3. Pripevnite pevný disk k zásuvke (A) pomocou dodaných skrutiek a založte zásuvku (B).
- 4. Umiestnite kryt dopredu (A) a posunutím ho zatvorte (B).
- 5. Pomocou dodaného kábla pripojte sietovú pamäť k smerovaču alebo k portu LAN prepínača v rovnakej sieti ako je váš počítač. Pripojte sietovú napájací adaptér. Stlačte tlačidlo napájania a uistite sa, že LED indikátor činnosti siete zostane po spustení svietiť zelenou farbou. LED indikátory pevných diskov (HDD) by mali svietiť zelenou farbou pre rozpoznané pevné disky. 6. Do počítača, ktorý je v rovnakej sieti ako je sieťová pamäť, vložte dodaný disk, otvorte a dvakrát kliknite na "setup.exe". Postupujte podľa pokynov v prostredí inštalácie. Po dokončení inštalácie spustite nainštalovaný obslužný program a dvakrát kliknite na "NSA325-v2". Spustite sprievodcu inštaláciou. Predvolené používateľské meno: admin Predvolené heslo: 1234

Podrobnosti o konfigurácii všetkých funkcií nájdete v Používateľskej príručke na dodanom disku CD.

| Български (Bulgarian)                                                                                                    | Čeština (Czech)                                                                                                    | Dansk (Danish)                                                                                                    | Deuts                                                                                                    |
|----------------------------------------------------------------------------------------------------|----------------------------------------------------------------------------------------------------|----------------------------------------------------------------------------------------------------|----------------------------------------------------------------------------------------------------|
| Екологична продуктова декларация                                                                                                    | Environmentální prohlášení o produktu                                                                                                    | Miljøvaredeklaration                                                                                                    | Produkt-                                                                                                    |
| сонз Директива 2011/65/EC                                                                                                    | RoHS Směrnice 2011/65/EU                                                                                                    | RoHS Direktiv 2011/65/EU                                                                                                    | RoHS Richtlinie                                                                                                    |
| IEEE Директива 2012/19/ЕС PW Директива 94/62/ЕО                                                                                                    | WEEE Směrnice 2012/19/EU<br>PPW Směrnice 94/62/ES                                                                                                    | WEEE Direktiv 2012/19/EU<br>PPW Direktiv 94/62/EF                                                                                                    | WEEE Richtlinie<br>PPW Richtlinie                                                                                                    |
| АСН РЕГЛАМЕНТ (EO) № 1907/2006<br>Р Директива 2009/125/EO                                                                                                    | REACH         Nařizení (ES) č. 1907/2006           ErP         Směrnice 2009/125/ES                                                                                                    | REACH Forordning (EF) nr. 1907/2006<br>ErP Direktiv 2009/125/EF                                                                                                    | REACH VERORD<br>ErP Richtlinie                                                                                                    |
| e/ титла : Raymond Huang / Quality & Customer                                                                                                    | Jméno/ titul : Ravmond Huano / Quality & Customer                                                                                                    | Navn/ titel : Ravmond Huang / Quality & Customer                                                                                                    | Name/ titel : Ray                                                                                                    |
| Service Division Assistant VP<br>nvc : Data (nn/ww/rrrr):                                                                                                    | Service Division Assistant VP<br>Podpis : Datum (dd/mm/mm):                                                                                                    | Service Division Assistant VP<br>Underskrift : Dato (dd/mm/ääää):                                                                                                    | Ser<br>Unterschrift :                                                                                                    |
| 01/10/2013                                                                                                    | Proved Huse                                                                                                    | Parend Huge 01/10/2013                                                                                                    | Parmy Huge                                                                                                    |
| - may                                                                                                    | and and                                                                                                    | indanie . nod                                                                                                    | erdance . word                                                                                                    |
|                                                                                                    |                                                                                                    |                                                                                                    | 6                                                                                                    |
| RoHS                                                                                                    | ROHS                                                                                                    | ROHS                                                                                                    | RoHS                                                                                                    |
| VERIFIED                                                                                                    | VERIFIED                                                                                                    | VERIFIED                                                                                                    | VERIFIED                                                                                                    |
| English                                                                                                    | Español (Spanish)                                                                                                    | Francais (French)                                                                                                    | Itali                                                                                                    |
| Environmental product declaration                                                                                                    | Declaraciones Ambientales de Producto                                                                                                    | Profil environnemental de produit                                                                                                    | Dichiarazione                                                                                                    |
|                                                                                                    | Pella Diverse 2014/2017                                                                                                    |                                                                                                    | Dicitial azione                                                                                                    |
| Directive 2012/19/EU                                                                                                    | WEEE Directiva 2011/65/UE                                                                                                    | WEEE Directive 2012/19/UE                                                                                                    | RoHS Direttiva 2<br>WEEE Direttiva 2                                                                                                    |
| Unrective 94/62/EC<br>Regulation (EC) No 1907/2006                                                                                                    | PPW Directiva 94/62/CE<br>REACH REGLAMENTO (CE) nº 1907/2006                                                                                                    | PPW Directive 94/62/CE<br>REACH RÈGLEMENT (CE) N° 1907/2006                                                                                                    | REACH REGOLAN                                                                                                    |
| Directive 2009/125/EC                                                                                                    | ErP Directiva 2009/125/CE                                                                                                    | ErP Directive 2009/125/CE                                                                                                    | <b>⊾rP</b> Direttiva 2                                                                                                    |
| title : Raymond Huang / Quality & Customer<br>Service Division Assistant VD                                                                                                    | Nombre/ Raymond Huang / Quality & Customer<br>titulo : Service Division Assistant VD                                                                                                    | Nom/ titre : Raymond Huang / Quality & Customer<br>Service Division Assistant VD                                                                                                    | Nome/ titolo : Ray                                                                                                    |
| ure : Date (ddimm/yyyy) :                                                                                                    | Firma : Fecha (asaainm/dd):                                                                                                    | Signature : Date (asaa/mm/jj):                                                                                                    | Firma :                                                                                                    |
| 1 Huay                                                                                                    | Raymond Hugy                                                                                                    | Raymond Huang                                                                                                    | Raymond Huang                                                                                                    |
|                                                                                                    |                                                                                                    |                                                                                                    |                                                                                                    |
| $\checkmark$                                                                                                    |                                                                                                    |                                                                                                    | 1                                                                                                    |
|                                                                                                    |                                                                                                    |                                                                                                    |                                                                                                    |
|                                                                                                    |                                                                                                    |                                                                                                    |                                                                                                    |
| Magyar (Hungarian)                                                                                                    | Nederlands (Dutch)                                                                                                    | Polski (Polish)                                                                                                    | Româr                                                                                                    |
| rnyezetvédelmi terméknyilatkozatot                                                                                                    | Milieuproductverklaring                                                                                                    | Deklarację środowiskową produktu                                                                                                    | Declarație de                                                                                                    |
| 2011/65/EU Irányelve<br>2012/19/EU Irányelve                                                                                                    | RoHS Richtlijn 2011/65/EU<br>WEEE Richtlijn 2012/19/EU                                                                                                    | RoHS Dyrektywa 2011/65/UE<br>WEEE Dyrektywa 2012/19/UE                                                                                                    | RoHS Directive 2<br>WEEE Directive 2                                                                                                    |
| 94/62/EK Irányelve<br>2H 1907/2006/EK Rendelete                                                                                                    | PPW Richtlijn 94/62/EG<br>REACH Verordening (EG) nr. 1907/2006                                                                                                    | PPW Dyrektywa 94/62/WE<br>REACH Rozporządzenie (WE) nr 1907/2006                                                                                                    | PPW Directiva 9<br>REACH REGULAN                                                                                                    |
| 2009/125/EK Irányelve                                                                                                    | ErP Richtlijn 2009/125/EG                                                                                                    | ErP Dyrektywa 2009/125/WE                                                                                                    | ErP Directiva 2                                                                                                    |
| m : Raymond Huang / Quality & Customer                                                                                                    | Naam/ titel : Raymond Huang / Quality & Customer                                                                                                    | Nazwisko/ Raymond Huang / Quality & Customer                                                                                                    | Numele/ Ray                                                                                                    |
| Service Division Assistant VP<br>Dátum (éééé/hh/nn):                                                                                                    | Service Division Assistant VP<br>Handtekening : Datum (dd/mm/jaar):                                                                                                    | tytur : Service Division Assistant VP<br>Podpis : Data (mm/mm/dd):                                                                                                    | tıtlu : Ser<br>Semnătura :                                                                                                    |
| 2013/10/01                                                                                                    | Raymond Huang                                                                                                    | Raymond Huang                                                                                                    | Raymond Huang                                                                                                    |
|                                                                                                    |                                                                                                    |                                                                                                    | d                                                                                                    |
|                                                                                                    |                                                                                                    |                                                                                                    | 1                                                                                                    |
|                                                                                                    |                                                                                                    | ROHS 1-0                                                                                                    | RoHS                                                                                                    |
|                                                                                                    |                                                                                                    | VERIFIED                                                                                                    | VERIFIED                                                                                                    |
|                                                                                                    |                                                                                                    | VERIFIED                                                                                                    | VERIFIED                                                                                                    |
| Slovenčina (Slovak)                                                                                                    | Slovenščina (Slovene)                                                                                                    | Suomi (Finnish)                                                                                                    | Svens                                                                                                    |
| Slovenčina (Slovak)                                                                                                    | Slovenščina (Slovene) Okoljsko deklaracijo izdelka                                                                                                    | Suomi (Finnish)<br>Standardiin perustuva                                                                                                    | Svens<br>Miljöpr                                                                                                    |
| Slovenčina (Slovak)<br>Másenie o environmentálnom výrobku<br>i Smenica 2011855Ú                                                                                                    | Slovenščina (Slovene) Okoljsko deklaracijo izdelka Rotis Diretiva 2011/85EU                                                                                                    | Suomi (Finnish)<br>Standardin perustuva<br>ympäristötuoteseloste<br>ReMS Divelski 201185EU                                                                                                    | Svens<br>Miljöpr<br>RoHS Direktiv 20                                                                                                    |
| Slovenčina (Slovak)<br>dsenie o environmentálnom výrobku<br>Smenica 2011/BED<br>Smenica 24225                                                                                                    | Choljsko deklaracijo izdelka<br>Rots Dretile 2011/85/EU<br>WEEE Dretile 2012/85/EU<br>PPP Dretile 49/22/ES                                                                                                    | Standardin perustuva<br>ympäristökutöseloste<br>Rote Direktiv 2011/05/EU<br>WEEE Direktiv 2011/05/EU<br>PPP Direktiv 46/2EY                                                                                                    | VERIPIED<br>Svens<br>Miljöpr<br>RoHS Direktiv 22<br>PPW Direktiv 22<br>PPW Direktiv 24                                                                                                    |
| Source 2011/05/0<br>Source 2011/05/0<br>Source 2011/05/0<br>Source 2011/05/0<br>Source 2011/05/0<br>Source 2012/05/0<br>Source 2012/0<br>Source 2012/0<br>Source 2012 | Siovenščina (Slovene)<br>Okoljsko deklaracijo izdelka<br>Rođe<br>Dretka 201965EU<br>Prov<br>Prov<br>Prov<br>Prov<br>Prov<br>Prov<br>Prov<br>Prov                                                                                                    | Standardin perustuva<br>ympäristökuoteseloste<br>Reve Develsky 2011/65/20<br>WEEE Develsky 2011/65/20<br>WEEE Develsky 2011/65/20<br>REACH ASETUS (EV) No 1507/2006<br>EP Develsky 2007/25/27                                                                                                    | VERIFIED<br>Svens<br>Miljöpr<br>RoHS Direktiv20<br>WEEE Direktiv20<br>PPW Direktiv20<br>REACH Förordning<br>ErP Direktiv20                                                                                                    |
| Slovenčia (Slovak)  Slovenčia (Slovak)  Slovenčia (Slovak)  Slovenčia (Slovak)  Slovenčia (Slovak)  Slovenčia (Slovak)  Slovenčia (Slovak)  Slovenčia (Slovak)  Slovenčia (Slovak)  Slovenčia (Slovenčia)  Slovenčia (Slovenčia)  Sl                                                                                                    | Choljsko deklaracijo izdelka Rots Diestva 201965U PEED Beteka 201965U PEED Beteka 2019165EU PEED Veteka 201915EU PEED Veteka 201915ES EP Diestva 2009125ES                                                                                                    | Standardin perustiva<br>ympäristökuoteseloste<br>Beese Devisitiva 20196501<br>Peru Devisitiva 201976501<br>Peru Devisitiva 201975501<br>Peru Devisitiva 201975502<br>EPP Direktiva 201975502                                                                                                    | VERIFIED VERIFIED  Niljöpr RoHS Direktiv 2  PPW Direktiv 2  PPW Direktiv 2  Namol Bird                                                                                                    |
| Slovenčina (Slovak)<br>Slovenčina (Slovak)<br>išsenie o environmentálnom výrobku<br>Smenica 2019/05/0<br>Smenica 2019/17860<br>Smenica 2020/1265<br>Smenica 2020/1265<br>Smenica 2020/1265<br>Smenica 2020/1265<br>Smenica 2020/1265<br>Smenica 2020/1265                                                                                                    | Choljsko deklaracijo izdelka Roks Drešla 2011/95/U PPW Drešla 49225 PPW Drešla 49225 PP Drešla 49225 PP Drešl                                                                                                    | Superior (Finnish)     Standardin perustive     ympärisötöuöeseloste     winpärisötöuöeseloste     media:     media:                                                                                                    | VERIFIED VERIFIED VER                                                                                                    |
| Senie o environmentálnom výrobku Senie o environmentálnom výrobku Seneita 201156EU Smerica 200172EU Smerica 200172ES Idlamí (datimitim; Dában (datimitim; Dában (datimitim; D                                                                                                    | Characteria Contraction Contraction Contra                                                                                                    | Standardim perustuva<br>ympärsiotkuiseekoste<br>beekav 2013/05/LU<br>WEEE Divestav 2013/05/LU<br>WEEE Divestav 2013/05/LU<br>WEEE Divestav 2013/05/LU<br>WEEE Divestav 2013/05/LU<br>WEEE Divestav 2013/05/LU<br>Divestavia 2019/15/LU<br>Divestavia 2019/15/LU<br>Divestavia 2019/LU<br>Divestavia 2019/LU<br>Divestavia 2                      | VERIPIED<br>SVENS<br>Miljöpr<br>RoHS Direktiv 2<br>WEEE Direktiv 2<br>PPW Direktiv 4<br>Fördning<br>ErP Direktiv 2<br>Namn/Biel Rig<br>Namnteckning :                                                                                                    |
| Stovenčina (Slovak)<br>Slovenčina (Slovak)<br>dsenie o environmentálnom výrobku<br>Smernik 2011/05/01<br>Smernik 2009/12/55<br>Smernik 2009/12/55<br>Smernik 2                                                                                                    | Charles Construction of the construction of the construction of th                                                                                                    | Standardin perustuva<br>ympäristötauteseioste<br>breidu 2019/SEU<br>WEEE Desidu 2019/SEU<br>Per Besku 2019/SEU<br>Per Desidu 2019/SEU<br>Per Desidu 2019/SEU<br>Net/ Reymond Hangy Quality & Customer<br>cisato: Sevice Dhean Assister VP<br>Adeligina: Pavenakar gotski/vvvv;<br>Queen Hugg                                                                                                    | VERFITED<br>SVEIN<br>Miljöpr<br>RoHS Direktiv 2<br>WEEE Direktiv 2<br>PPW Direktiv 9<br>REACH Förordning<br>ErP Direktiv 9<br>Namnfeckning :<br>Raynend Huczy                                                                                                    |
| Soverčina (Slovak)<br>Slovenčina (Slovak)<br>disenie o environmentálnom výrobku<br>Smernica 2011/85/EÚ<br>Smernica 2019/19/EÚ<br>Smernica 2019/19                                                                                                    | Slovenščina (Slovene)     Okojsko deklaracijo tzdelka     Postava 20116550     WEEE Direktika 201157550     Postava 20115755     Excitu Ureča (S) st. 1077208     Er Direktika 20117208     Er Direktika 20117208     Er Dire                                                                                                    | Standardin perustuva<br>ympäristöbuöteselöste<br>Reite Direttet 2012/1956L<br>WEEE Direttet 40212/1956L<br>WEEE Direttet 40212/1956L<br>PP Direttet 402027<br>REACH ASCTUS (EV) NS 100/2006<br>EP Direttet 2005/1956/2<br>Materiona: Senice Disear Assante 10<br>Alderginas: Senice Disear Assante 10<br>Alderginas: Senice Disear Assante 10<br>Ald                                                                                                    | VERIFIED<br>SVENT<br>Miljóp<br>POW<br>WEEE Direktiv 2<br>PPW Direktiv 2<br>PPW Direktiv 2<br>ReACH Förordnin<br>Er Direktiv 2<br>Namn/ Stel: Rag<br>Namn/ Stel: Rag<br>Namn/ Stel: Ra                                                                                                    |
| Slovenčina (Slovak)  Slovenčina (Slovak)  Seneria 2019550 Seneria 2019750 Seneria 20207525  **********************************                                                                                                    | Construction  Construction  C                                                                                                    | Standardin perustuva<br>ympäristöbuoteseloste<br>Rever Divestuk 2019/05/EU<br>WEEE Divestuk 2019/05/EU<br>PP Divestuk 40/22/1<br>REACH ASETUS (EV) No 100/2008<br>EPP Divestuk 2009/15/EV<br>Nimi Raymond Hang / Quality & Customer<br>casako: Service Distance VP<br>Adelogina : Piana ga godivovy:<br>Dividizo13                                                                                                    | VERIFIED<br>SVERIFIED<br>Miljöpr<br>RoHS Direkty 2<br>PPW Direkty 9<br>PPW Direkty 9<br>PPW DIrekty 9<br>PPW DIRekty 9<br>PPW DIRekty 9<br>PPW D                                                                                                    |
| Stovenčina (Slovak)  Stovenčina (Slovak)  Stovenčina (Slovak)  Stovenča 2019550 Stovenča 2027950 Stovenča 20207950 Stovenča 20207950 Stovenča 20207950 Stovenča 20207950 Stovenča 20207950 Stovenča 20207 Stovenča 20207 Stovenča 2020                                                                                                    | Construction  Construction  C                                                                                                    | Standardin perustuva<br>ympäristöbutoeseloste<br>Refer Direktiv 2011905EU<br>WEEE Direktiv 2011905EU<br>PPW Direktiv 40282Y<br>REACH ASETUS (EV) No 19072008<br>EPP Direktiv 2007155EY<br>Nimi Raymond Haarg / Qualty & Customer<br>dakko: Erste Direktiv Asetatus VP<br>Adelogiaa : Paivada Asetatu VP<br>Adelogiaa : Paivada Asetatu VP<br>Adelogiaa : Paivada Asetatu VP<br>Ot102213                                                                                                    | VERIFIED<br>Svens<br>Miljop<br>ReAS<br>VEEE Direkt-2<br>PPW Direkt-2<br>PPW Direkt-2<br>PPW Direkt-2<br>Ser<br>Sammed Hucay<br>VEEFFED                                                                                                    |
| Slovenčina (Slovak)  Slovenčina (Slovak)  Sameria 2019650 Sameria 20297863 Sameria 20297863 Sameria 20297365 Sameria 20297365 Sameria 20297355 Sameria 2029735 Sameria 2029735 Sameria 2029735 Sameria 2029735 Sameria 202973 Sameria 202973 Sameria 202973 Sameria 202973 Sameria 202973 Sameria 202973 Sameria 202973 Sameria 202973 Sameria 202973 Sameria 202973 Sameria 202973 Sameria 202973 Sameria 202973 Sameria 202973 Sameria 20297 Sameria 202973 Sameria 202973 Sameria 202973 Sameria 202973 Sameria 202973 Sameria 202973 Sameria 202973 Sameria 202973 Sameria 202973 Sameria 202973 Sameria 202973 Sameria 202973 Sameria 20297 Sameria 20297 Sameria                                                                                                    | Construction<br>Cholosko deklaracijo izdelka<br>Rodra Direktu 2011605EU<br>Verzi Direktu 2011605EU<br>Werzi Direktu 2011605EU<br>Pro Direktu 2011505E<br>Pro Direktu 2001505E<br>Pro Direktu 20015E<br>Pro Direktu 20015E<br>Pro Direktu 20015E<br>Pro                                                                                                    | Summe<br>Standardin perustuva<br>ympäristökutosesloste<br>Refer Direktiv 2011905EU<br>WEEE Direktiv 2011905EU<br>PPD Direktiv 40282Y<br>REACH ASETUS (EV) No 1907200<br>EPP Direktiv 2007155EY<br>Neni Raymond Haarg / Qualty & Customer<br>diskko: Er Pin Direktiv VP<br>Asetusjana : Paivana gulavovy:<br>Oti022013<br>Gymend Haarg                                                                                                    | VERIFIED<br>Svens<br>Miljop<br>ReAS<br>VEEE<br>PPW<br>REACH<br>Forotaira<br>Se<br>Namidedring<br>Ramidedring<br>Reach<br>Forotaira<br>Se<br>Namidedring<br>Reach<br>Se<br>Se<br>Se<br>Se<br>Se<br>Se<br>Se<br>Se<br>Se<br>Se                                                                                                    |
| Stovenčina (Slovak)  Slovenčina (Slovak)  smeria 20197613 Smeria 20197613 Smeria 20197563 Smeria 200973565 Smeria 200973565 Smeria 200973565 Smeria 200973565 Smeria 200973565 Smeria 200973565 Smeria 200973565 Smeria 20097356 Smeria 20097356 Smeria 20097356 Smeria 20097356 Smeria 20097356 Smeria 2009735 Smeria 2009735 Smeria 200973 Smeria 20097 Smeria 20097 Smeria 20                                                                                                    | Construction<br>Choljsko deklaracijo izdelka<br>Rots Drestva 201965U<br>MEEL Drestva 201965U<br>MEEL Drestva 2019165U<br>MEEL Drestva 2019165U<br>MEE                                                                                                    | Summa Criminal Standardiin perustava ympäristöluoteseloste ympäristöluoteseloste ympäristöluoteseloste Ympäristöluoteseloste Ympäris                                                                                                    | Nillion<br>Reads Directory<br>WEEE Directory<br>PPW Directory<br>REACH Foroclass<br>Reader Foroclass<br>Reader Foroclass<br>Reade                                                                                                    |
| bornenia (slova)      source and the slove of the slove of the sl                                                                                                    | Constant of the second second                                                                                                    | Submits<br>Standardin perustuva<br>ympärisköluolesekoste<br>WEER Diestek 2013/DEU<br>WEER Diestek 2013/DEU<br>WEER Diestek 2013/DEU<br>WEER Diestek 2013/DEU<br>Metalsko ISS Produktor<br>Alexigona IIII Physika Contorier<br>Statisto IIII Physika<br>Alexigona IIIIIIIIIIIIIIIIIIIIIIIIIIIIIIIIIIII                                                                                                    | Name Leads of the second second secon                                                                                                    |
| Sovenčina (Slovak)      Slovenčina (Slovak)      Idsenie o environmentalnom výrobku      i smenia 20197861     Smenia 200972565      Martadese (ES) 1. 1907200      Martadese (ES) 1. 1907200      Martadese (ES) 1. 190720      Martadese (ES) 1. 190720      Martad                                                                                                    | Construction Construction Cons                                                                                                    | Summa Criminal Standardin perustuwa ymparistoliau olesekota U 1995EU WEET Divelaku 2012/15/EU WEET Divelaku 2012/15/EU WEET WIET Divelaku 2012/15/EV WIET WIET WIET WIET WIET WIET WIET WIET                                                                                                    | Reach<br>Reach<br>Reach |
| Stovenčina (Slovak)  Idaenie o environmentalnom výrobku  Smernica 20196503  Smernica 20196503  Smernica 20197255  Smernica 200912555  Smernica 20091255  Smernica 2009125  Smernica 2009125  Smernica 2009125  Smernica 2009125  Smernica 2009125  Smernica 2009125  Smernica 2009125  Smernica 2009125  Smernica 200912  Smernica 200912  Smernica 20091  Smernica 200912  Smernica 200912  Smernica 20091  Smernica 20091  Smernica 20091  Smernica 20091  Smernica 20091  Smernica 20091  Smernica 20091  Smernica 20091  Smernica 20091  Smernica 20091  Smernica 20091  Smernica 20091  Smernica 20091  Smernica 20091  Smernica 20091  Smernica 20091  Smernica 20091  Smern                                                                                                    | Control Control Contro                                                                                                    | Standardin perustuva<br>ympäriotio uolesekoste<br>WEEE Devisituk 2015/95EU<br>Perus Devisituk 2015/95EU<br>Perus Devisituk 2015/95EU<br>Devisituk 2015/95EV<br>Devisituk 2015/95EV<br>Devisituk 2016/95EV<br>Devisituk 2016/95EV<br>Devis                                  | Namitation of the second second secon                                                                                                    |
| Korek (Norwegian)     Korek (Norwegian)     Korek (Norwegian)     Korek (Norwegian)     Korek (Norwegian)     Korek (Norwegian)                                                                                                    | Corriso<br>Correction<br>Correction<br>Constraints<br>Constraints                                                                                              | Summa CFinnish<br>Standardin perustuw<br>ympäristökuöteseloste<br>WEEE Direkti 20195EU<br>REACH ASCTUS (EY) NG 1007200<br>EYP Direkti 402627<br>REACH ASCTUS (EY) NG 1007200<br>EYP Direkti 40267<br>REACH ASCTUS (EY) NG 1007200<br>EVP Direkti 4027<br>REACH ASCTUS (EY) NG 1007200<br>EVP Direkti 4027<br>NG 1007201<br>Other Asctus (EY) NG 1007201<br>Other Asctus (EY)                                                                                                    | Sveni<br>Miljöp<br>RoHS Direkti 2<br>WEEE Direkti 2<br>WEEE Direkti 2<br>REACH Förotding<br>Er# Direkti 2<br>Namnirbeti : Ra<br>Ser<br>Namnirbeti : Ra<br>Ser<br>Namnirbeti : Ra<br>Ser                                                                                                    |
| bornencia (Slovak)      bornencia (Slovak)      b                                                                                                    | Construction  Construction  C                                                                                                    | Support of the second second s                                                                                                    | Reach Foroding<br>Refs Direkts 2<br>Weiter Direkts 2<br>Weiter Direkts 2<br>Weiter Direkts 2<br>Weiter Direkts 2<br>Reach Foroding<br>Ser<br>Rannie Huay<br>Crothes<br>Ser<br>Reach State<br>Reach State<br>Reach Sta                                                                                                    |
| borneria (Slovak)      borneria (Slovak)                                                                                                    | Construction Construction Cons                                                                                                    | Submits<br>Standardin perustuva<br>ympäristölioselaoise<br>Bette Diesku 2019/16/EU<br>WEY Diesku 2019/16/EU<br>WEY Diesku 2019/16/EU<br>WEY Diesku 2019/15/EV<br>Diesku 2019/15/EV<br>Diesku 2019/15/E | Sveni<br>Miljop<br>ReHS<br>WEEE Direkti 2<br>WEEE Direkti 2<br>WEEE Direkti 2<br>WEEK Direkti 2<br>REACH Foroding<br>Ser<br>Annniektring<br>Rammetering<br>Reacht Hurge                                                                                                    |
| Stovenčina (Slovak)  Slovenčina (Slovak)  Statechi o environmentalnom výrobuc  Smenica 2019/05/05  Smenica 2009/05/05  Smenica 2009/05/05/05  Smenica 2009/05/05/05  Smenica 2009/05/05/05/05  Smenica 2009/05/0                                                                                                    | Slovenščina (Slovene)<br>Ckoljsko deklaracijo tedelka<br>Preze Direktila 2019/19650<br>Preze Direktila 2019/19650<br>Preze Direktila 2019/2018<br>Preze Direktila 2019/2018<br>Preze Direktila 2019                                                                                                    | Submits<br>Standardin perustuva<br>ympärislötuolesekoste<br>WEER Diestek 2013/DEEL<br>WEER Diestek 2013/DEEL<br>WEER Diestek 2013/DEEL<br>WEER Standard (2014) & Castoner<br>Recht SETLIG (1914) & Standard (2014)<br>Recht Settig (2014) & Castoner<br>Recht Settig (2014) & Castoner<br>Recht Settig (2014) & Casto                                                                                                    | Reach<br>Reach<br>Reach |
| Slovenčina (Slovak)      Slovenčina (Slovak)      blasenie o environmentálnom výrobku      semecia 20195EÚ     Smernica 20195EÚ     Smernica 2009125E5      Smernica 2009125E5      Timur Raymon Hang / Quality & Customer     Societa 2009125E      Morsk (Norweglan)      Mijodeklarasjon      Mijodeklarasjon      Societa 20191EÚ     Desko 40219FEÚ     Desko 40219FEÚ     D                                                                                                    | Construction  Construction  C                                                                                                    | Summa Clinical Structure Structure S                                                                                                    | Reach<br>Reach<br>Reach |
| Slovenčina (Slovak)  Slovenčina (Slovak)  Slovenčina (Slovak)  Slovenčina (Slovak)  Slovenčina 20091256  Smemica 20091256  Smemica 200912  Smemica 20091 Smemica 2009  Smemica 20091 Smemica 20091  Smemica 20091  Smemica 20091  Smemica 20091  Smemica 2009  Smemica 20091  Smemica 20091  Smemica 20091  Smemica 20091  Smemica 20091  Smemica 20091  Smemica 20091  Smemica 20091  Smemica 2009  Smemica 2009  Smemica 2009  Smemica 2009  Smemica 2009  Smemica 2009  Smemica 2009  Smemica 2009  Smemica 2009  Smemica 200  Smemica 200  S                                                                                                    | Control Control Contro                                                                                                    | Sumar (Finnish)<br>Standardin perustuva<br>ympäristökuoteseioste<br>Reter<br>WEEE Deskel 4201795EU<br>Deskel 4201795EU<br>Deskel 4201795EU<br>Deskel 4201715EV<br>Deskel 4201715EV<br>Deskel 420                                                                                                    | Namitation of the second second secon                                                                                                    |
| Slovenčina (Slovak)  Slovenčina (Slovak)  Slovenčina (Slovak)  Stanenie o environmentálnom výrobu  Semenia 2019/12/63  Smenia 2009/12/63  Smenia 2009/12/63  Smenia                                                                                                    | Constant of the second second                                                                                                    | Sumaria de la construir de la construir de la                                                                                                    | Sveni<br>Miljöp<br>RoHS<br>WEEE Direkti /2<br>WEEE Direkti /2<br>REACH Förodnin<br>Er?<br>Namnieckning :<br>Qayword Huag                                                                                                    |
| Reserve 2019/95/20<br>Slovenčina (Slovak)<br>shidsenie o environmentalnom výrobuc<br>Milesenie o environmentalnom výrobuc<br>Milesenie o environmentalnom výrobuc<br>Milesenie o Busilio Austanie<br>Semenia 2009/25/25<br>miles Reserve Austanie<br>Milesenie O Milesenie<br>Milesenie O Milesenie<br>Milesenie<br>Milesenie                                                        | Constant<br>Constant<br>Const | Support of the second second s                                                                                                    | Verifivitio<br>Sveni:<br>Miljop<br>ReAds<br>Uredity<br>Reach<br>Forotrain<br>ErP<br>Namn/Staff:<br>Ramnet Huczy<br>Reach<br>Forotrain<br>Server<br>Reach<br>Reach                                                                                                    |

EU Importer: ZyXEL Communications A/S | Generatorvej 8D, 2730 Herlev | http://www.zyxel.dk

安全警告 sch (German) 為了您的安全,請先閱讀以下警告及指示: 請勿將此產品接近水、火焰或放置在高溫的環境。 避免設備接觸 任何液體 -切勿讓設備接觸水、雨水、高濕度、 注口水量 切录及用按照水 內水 间点及
 污水腐蚀性的液體或其他水份。
 灰塵及污物 - 切勿接觸灰塵、污物、沙土、食物 或其他不合適的材料。 012/19/EU 4/62/EG IUNG (EG) Nr. 1907/2006 009/125/EG 切勿重摔或撞擊設備,並勿使用不正確的電源變壓器。 若接上不正確的電源變壓器會有爆炸的風險 Datum (jjjj/mn ·請勿隨意更換產品內的電池。 ·如果更換不正確之電池型式,會有爆炸的風險, 請依製造商說明書處理使用過之電池。 X 請將廢電池丟棄在適當的電器或電子設備回收處。 請勿將設備解體。 請勿阻礙設備的散熱孔,空氣對流不足將會 造成設備損害。 no (Italian) ·請插在正確的電壓供給插座(如:北美/台灣電壓110V AC, 歐洲是230VAC) ambientale di prodott 假若電源變壓器或電源變壓器的纜線指壞 請從插座拔除,若您還繼續插 )11/85/UE )12/19/UE k/62/CE IENTO (CE) n. 1907/2006 )09/125/CE 電使用,會有觸電死亡的風險。 ·請勿試圖修理電源變壓器或電源變壓器的纜線 若有毀損,請直接聯絡您 購買的店家,購買一個新的電源變壓器。 產品連接電源線使用時,此電源線需為符合 台灣BSMI認證合格的電源線。 本装置符合 FDA CFR 21 的規範,為第一級鐳射產品。 • 乙太網路供電 (POE)產品及其所連接的 Ø 乙太網路纜線全部都必須放置於室內。
 直流電源線的外露(裸線)長度不得超過7公釐。 保險絲警告事項!請僅使用相同類型和電壓的保險絲
 請勿將此設備安裝於室外,此設備僅適合放置於室內。 iă (Romanian) 請勿隨一般垃圾丟棄。 X 請參閱產品背貼上的設備額定功率 mediu privind produsele 2011/65/UE 2012/19/UE 4/62/CE //ENTUL (CE) NR. 1907/2006 2009/125/CE 請參考產品型錄或是彩盒上標示的作業溫度。 ZvXEL www.zyxel.com X **Declaration of Conformity** Product informatio 2-Bay Power Plus Media Server NSA325 v2 Product Name Model Number ska (Swedish) Produced by oduktdeklaration Company Name : ZyXEL Communications Corporation Company Add. : No. 2, Gongye E. 9th Rd., East Dist., Hsinchu City 300, Taiwan 011/65/EU 012/19/EU W62/EG g (EG) nr 1907/2008 009/125/EG to which this declaration relates, is in conformity with the following standards or other normative documents: Satety : EN 60950-1:2006+A11:2009+A1: EN 55022: 2010/AC: 2011 EN 61000-3-2: 2006 + A2: 2009 2010+A12:2011 EN 61000-3-3: 2008 EN 55024: 2010 RoHS 2 :EN 50581 EN 50564 ( IEC 62301 Modified X The Product herewith complies with requirements of the following Directive The Product netwin complex win requirements of the lowing Direct The Low Voltage Directive 2006/95/EC, The EMC Directive 2004/108/EC, The R& TTE Directive 1995/5/EC, The ErP Directive 2009/125/EC, The RoHS Directive 2011/65/EU and carries the CE Marking accordingly. The TCF-File is located at: I ocal contact for regulatory topics only: Company Name : ZyXEL Communications Corporation Company Address : Hainchu Office : No. 2, Gongye E. 9th Rd., East Dist., Hainchu City 300, Taiwan : No. 6, Innovation Read II, Science-Park, Hain-Chu, 300, Taiwan TAIPEI Office : 11F., NO.223, SEC. 3, BEINR ND, XINDIAN DIST., NEW TAIPEI Office : 11F., NO.223, SEC. 3, BEINR ND, XINDIAN DIST., NEW Person is responsible for marking this declaration: Raymond Huang Quality & Customer Service Division Name (Full Name) Position/ Title 2013-05-17